## วิธีตั้งค่าการเชื่อมต่อ VPN ในระบบ Mac OS เพื่อเข้าใช้ฐานข้อมูลทางการแพทย์ คณะแพทยศาสตร์ มหาวิทยาลัยธรรมศาสตร์

<u>ขั้นตอนที่ 1</u> เครื่องใช้งาน Internet ได้ <u>ขั้นตอนที่ 2</u> ติดตั้ง VPN แบบ L2TP

1. คลิกที่ System Preferences

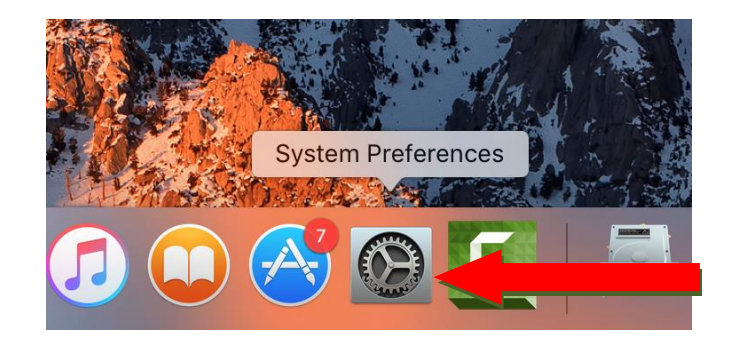

2. คลิกที่ Network

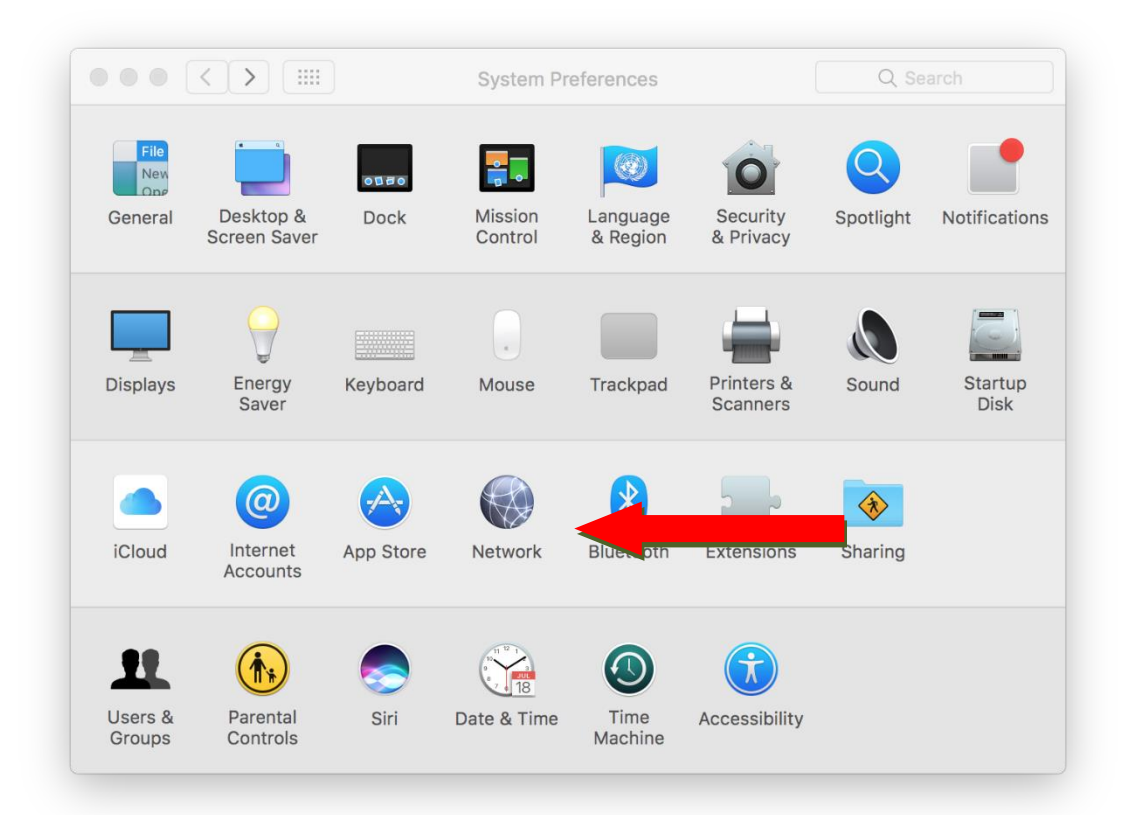

3. คลิกที่เครื่องหมายบวก +

| ใส่ข้อมูล | Interface   | :    | VPN             |
|-----------|-------------|------|-----------------|
|           | VPN Type    | :    | L2TP over IPSec |
|           | Service Nar | ne : | VPN (L2TP)      |

## แล้วกดปุ่ม Create

|                                 | Select the interface | e and enter a name for the new s                 | ervice.                      |     |
|---------------------------------|----------------------|--------------------------------------------------|------------------------------|-----|
|                                 | Interface:           | VPN                                              | <b></b>                      | 2   |
| Connected                       | VPN Type:            | L2TP over IPSec                                  | 🕥 🛛 Ni-Fi C                  | Off |
| Bluetooth PAN     Not Connected | Service Name:        | VPN (L2TP)                                       | as the l                     | IP  |
| Thundet Bric     Not Connected  |                      | Cancel                                           | Create                       | 3   |
| _                               |                      | 🗹 Ask to join ne                                 | w networks                   |     |
|                                 |                      | Known networks<br>no known networ                | will be joined automatica    | be  |
|                                 |                      | asked before join                                | ks are available, you will i |     |
| + - *                           | - 1 🗸 Sha            | asked before join<br>ow Wi-Fi status in menu bar | Advance                      | d ? |

|                                   | Network                                                                      | Q Search               |
|-----------------------------------|------------------------------------------------------------------------------|------------------------|
| Locati                            | ion: Automatic                                                               | <b>O</b>               |
| • Wi-Fi<br>Connected              | Status: Not Configure                                                        | d                      |
| Bluetooth PAN     Not Connected   |                                                                              |                        |
| Thundet Bridge      Not Connected | Configuration 🗸 Default                                                      |                        |
| • VPN (L2TP)<br>Not Configured    | Server Address Add Configur<br>Rename "Defa<br>Account Name<br>Delete "Defau | ation<br>ault"<br>Jlt" |
|                                   | Authenticatio                                                                | on Settings            |
| + - *                             | Show VPN status in menu bar                                                  | Advanced ?             |
|                                   | Assist                                                                       | Me Revert Apply        |

4. คลิกที่ Configuration: แล้วเลือก Add Configuration...

## 5. ใส่ข้อมูล Name : MED

จากนั้นกดปุ่ม Create

| Cre                           | eate a ne                | ew configuration called: |                                    | -            |
|-------------------------------|--------------------------|--------------------------|------------------------------------|--------------|
| N                             | Name:                    | /IED                     |                                    |              |
| Connected                     |                          |                          | Cancel Create                      |              |
| Bluetooth PA<br>Not Connected |                          |                          |                                    | _            |
| Not Connected                 | $\langle \cdots \rangle$ | Configuration:           | Default                            | ٢            |
| VPN (L2TP)                    | $\bigcirc$               | Server Address:          | Required                           |              |
| Not Configured                |                          | Account Name:            | Required                           |              |
|                               |                          |                          | Authentication Settings<br>Connect | 3            |
| &-                            |                          | Show VPN status in       | n menu bar                         | Advanced ?   |
|                               |                          |                          | Assist Mo                          | Revert Apply |

6. ใส่ข้อมูล

Server Address : 203.131.209.132

Account Name : บัญชีที่คณะแพทยศาสตร์ออกให้ เช่น 6711670438, AOT0001<mark>(ใช้ตัวพิมพ์ใหญ่)</mark> แล้วกดปุ่ม Authentication Settings...

| Loor                           | tion: Automatic   |                         |   |
|--------------------------------|-------------------|-------------------------|---|
| LUCA                           | tion: Automatic   | <b>∨</b>                |   |
| Wi-Fi<br>Connected             | Status:           | Not Connected           |   |
| Bluetooth PAN<br>Not Connected |                   |                         |   |
| • Thundethernet                | Configuration:    | MED                     |   |
| iPhone USB                     | Server Address:   | 203.131.209.132         |   |
| Not Connected                  | Account Name:     | BET0029                 |   |
| Not Connected                  |                   |                         | 1 |
| VPN (L2TP)                     |                   | Authentication Settings |   |
| Not Connected                  |                   | Connect                 |   |
|                                |                   |                         |   |
|                                |                   |                         |   |
|                                |                   |                         |   |
|                                | Show VPN status i | in menu bar             |   |
| +   -   & ~                    |                   | Advanced                |   |
|                                |                   | Revert Apply            | , |
|                                |                   |                         |   |

7. ใส่ข้อมูล

Password : XXXXXX (หกตัวหลังเลขบัตรประชาชนของท่าน เช่น 415263)

Shared Secret : medtu2533

คลิกปุ่ม <mark>OK</mark>

จากนั้นคลิกปุ่ม Advanced...

|                                  | User Authentication:                 |
|----------------------------------|--------------------------------------|
|                                  | Password:                            |
| Wi-Fi Connected                  |                                      |
| Bluetooth PAN                    | Certificate Select                   |
| Not Connected                    | Kerberos                             |
| Thundet Bridge     Not Connected | CryptoCard                           |
| VPN (L2TP)                       | Machine Authentication:              |
| Not Connected                    | Shared Secret:                       |
|                                  | Certificate Select                   |
|                                  | Group Name:                          |
|                                  | (Optional)                           |
|                                  | Cancel OK 3                          |
|                                  |                                      |
| + - *                            | Show VPN status in menu bar Advanced |
|                                  | Assist Me Revert Apply               |

8. คลิกเลือก Session Option ให้ครบแล้วกดปุ่ม OK

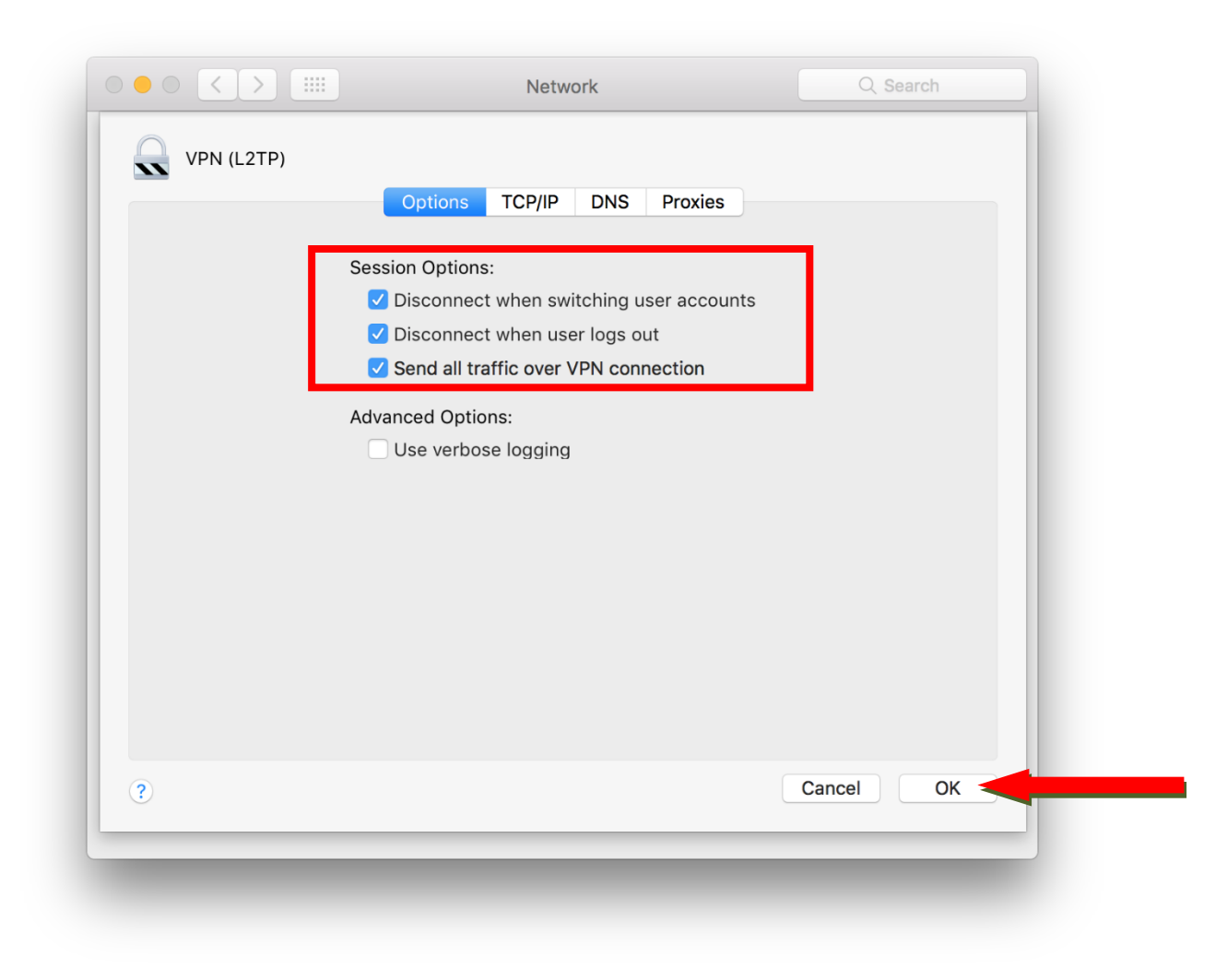

9. คลิกเลือก Show VPN status in menu bar แล้วกดปุ่ม Apply จากนั้นกดปุ่ม Connect

|                                   | Network                     | Q Search         |
|-----------------------------------|-----------------------------|------------------|
| Loca                              | tion: Automatic             | 0                |
| • Wi-Fi<br>Connected              | Status: Not Connecte        | d                |
| Bluetooth PAN     Not Connected   |                             |                  |
| Thundethernet     And Connected   | Configuration: MED          | <b>•</b>         |
| iPhone USB     Not Connected      | Server Address: 203.131.209 | .132             |
| ThundeIt Bridge     Not Connected | Account Name: BET0029       |                  |
| • VPN (L2TP)<br>Not Connected     | Authenticati<br>Connect     | on Settings<br>3 |
| + - &-                            | Sow VPN status in menu bar  | Advanced ?       |
|                                   |                             | Revert Apply     |
|                                   |                             |                  |

| Locat                                                                                                    | ion: Automatic                                                                                               | 0                          |
|----------------------------------------------------------------------------------------------------|----------------------------------------------------------------------------------------------------|----------------------------|
| Wi-Fi<br>Connected 🛜<br>VPN (L2TP)                                                                                                    | Status: <b>Connected</b><br>Connect Time: 0:00:06<br>IP Address: 10.10.10.46                                 | Sent:                      |
| <ul> <li>Bluetooth PAN<br/>Not Connected</li> <li>Thundethernet<br/>Not Connected</li> <li>iPhone USB<br/>Not Connected</li> <li>ThundeIt Bridge<br/>Not Connected</li> </ul> | Configuration: MED<br>Server Address: 203.131.209.1<br>Account Name: BET0029<br>Authentication<br>Disconnect | 32                         |
| + - &                                                                                                    | Show VPN status in menu bar                                                                                  | Advanced ?<br>Revert Apply |

## 10. เชื่อมต่อ VPN สำเร็จจะแสดง Status: Connected

11. สามารถเชื่อมต่อ VPN และตัดการเชื่อมต่อ VPN โดยคลิกเลือก Status ที่เมนูบาร์ได้เลยค่ะ

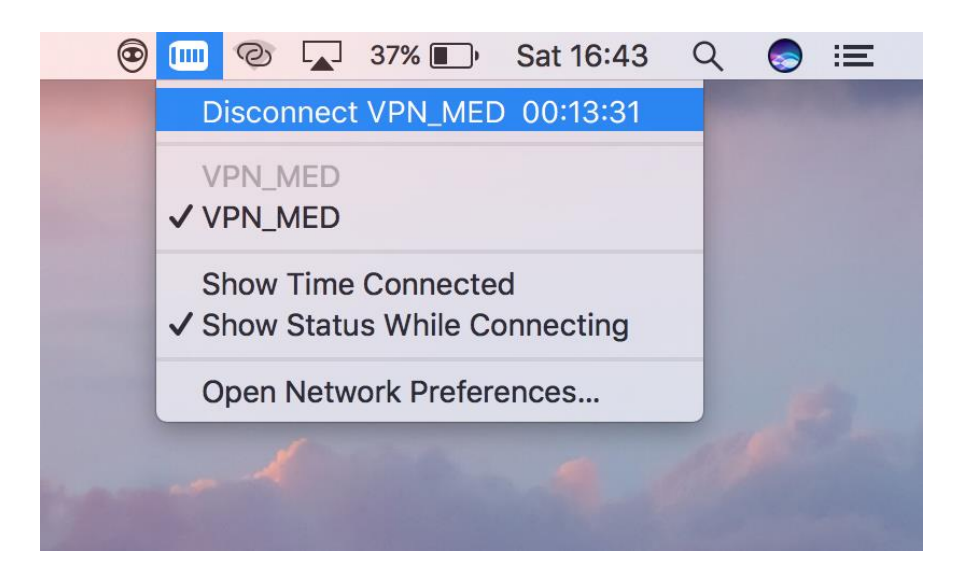